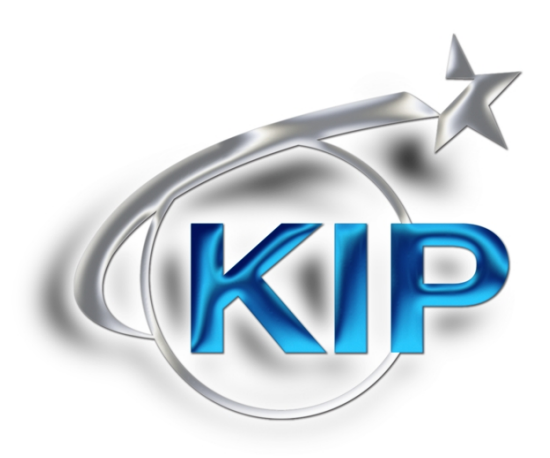

### **User Guide**

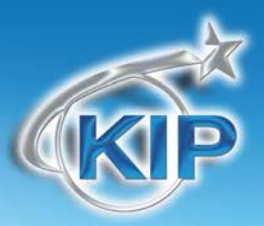

#### Contents

| Introduction        |   |
|---------------------|---|
| System Requirements | 3 |
| Installation        | 3 |
| KIP Switch - Use    | 5 |

This information is solely for use of KIP Personnel and KIP Authorized Dealers. No part of this publication may be copied, reproduced or distributed in any form without express written permission from KIP. © 2012 KIP. vii.iv

3

Introduction

KIP Switch is a simple application that quickly converts image data into either PDF to TIFF G4 files. Supported file formats for conversion is TIFF, HPGL/2, CALS, DWF, DWFx, PDF. This advanced Batch Converter does exactly what its title suggests, allowing you to easily convert multiple print files at the click of a button. Developed from KIP's latest PrintNET technology, KIP Switch's functionality and easy-touse interface makes file conversion quick, easy, and accurate.

#### System Requirements

**KIP Switch** 

The recommended minimum computer requirements;

- CPU = 1.8 GHz CPU
- Ram = 512 MB
- Harddisk = 40 GB
- Windows XP/7 32/64 bit OS

#### Installation

To install the KIP Switch (also k now as KIP Convert Kit) software follow these steps:

Run the KIP Switch install executable

- 1. Choose the desired language.
- 2. Select next

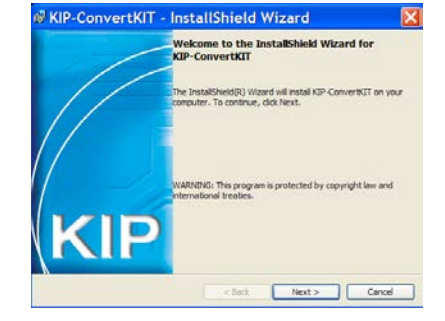

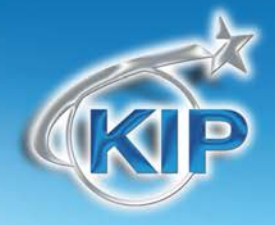

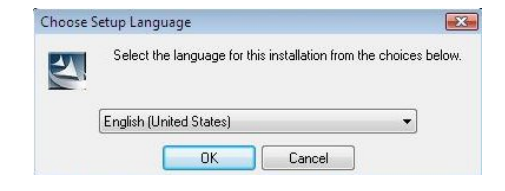

3. Select your choice for the "End User license agreement" and select next.

- 4. Accept the install location (default) or select: Change: to install to a different location.
- 5. Select Install to begin the install process.

6. Select to Launch the KIP Switch application

7. Select "Finish" to complete the installation

This information is solely for use of KIP Personnel and KIP Authorized Dealers. No part of this publication may be copied, reproduced or distributed in any form without express written permission from KIP. © 2012 KIP. vii.iv

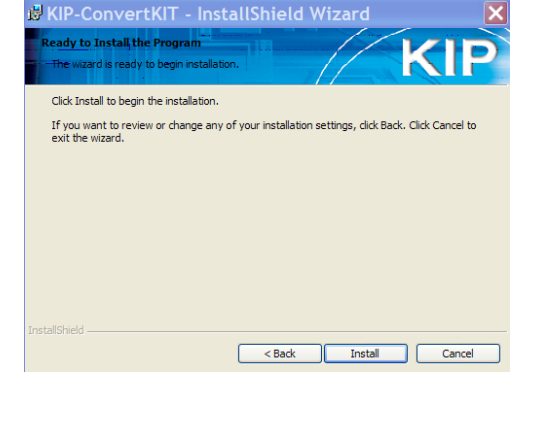

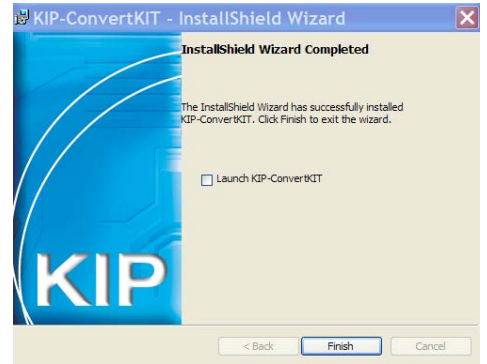

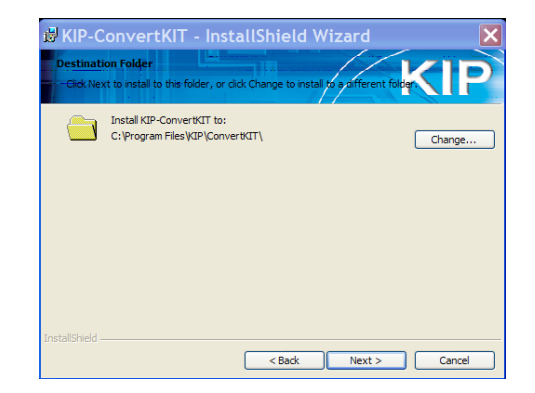

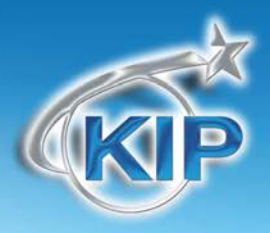

### KIP Switch - Use

Convert images using the following procedure:

 There should now be a small KIP icon in the right corner of the screen (system tray). If this icon is not shown, launch the software manually using the Windows explorer to browse to:

C:\Program Files\KIP\KIPConvert\Kconvert.exe.

This will launch the KIP icon in the system tray.

- 2. Right click on the KIP icon.
- 3. Select "Output Type"
  - a. Tiff
  - b. PDF
- 4. Right Click the KIP Icon again
- 5. Select the desired DPI 200, 300, 400 or 600
- 6. Right Click on the Icon one more time to "Select Files" that will be converted to the format noted in #3.

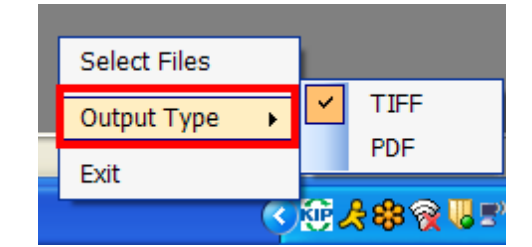

Select Files

Output Type

Output DPI

Exit

< 🕃 😫 🙊 🗏 🕬 🗾 11:40 AM

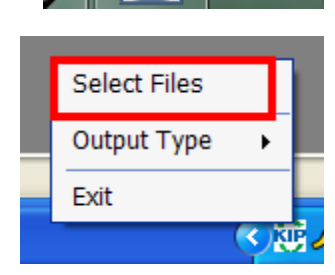

íPŝ

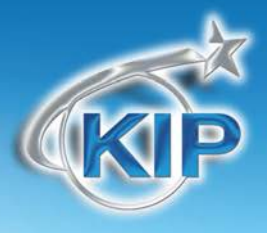

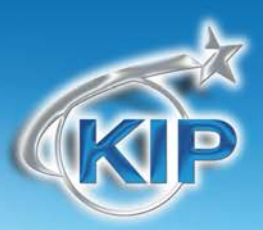

7. Browse and select the files to be converted.

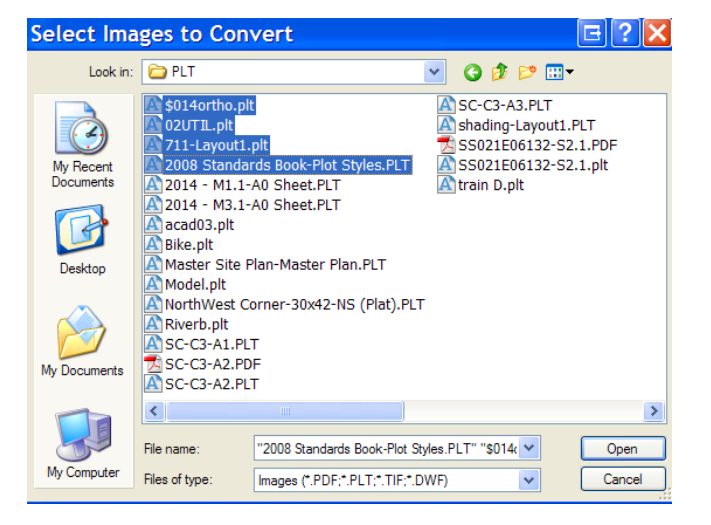

8. Select the location the where the converted files are to be saved.

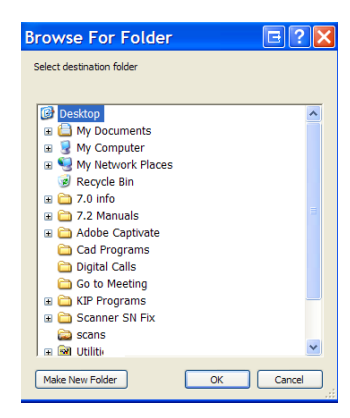

9. When the files have been converted the following message will appear.

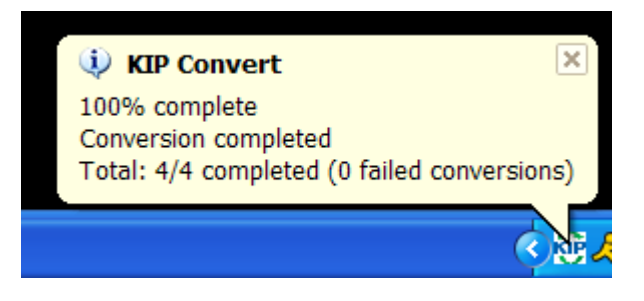

10. Use your Windows Explorer to access the converted files.

This information is solely for use of KIP Personnel and KIP Authorized Dealers. No part of this publication may be copied, reproduced or distributed in any form without express written permission from KIP. © 2012 KIP. vii.iv

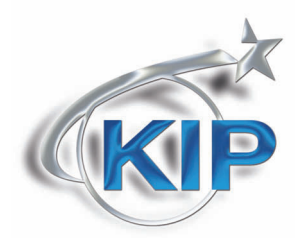

U.S.A. 
Phone: (800) 252-6793 
Email: info@kipamerica.com 
Website: www.kip.com
CANADA 
Phone: (800) 653-7552 
Email: info@kipcanada.com 
Website: www.kip.com

KIP is a registered trademark of the KIP Group. All other product names mentioned herein are trademarks of their respective companies. All product features and specifications are subject to change without notice. Complete product specifications are available upon request.